### 차일드유 미국학교 학습시간 확인 법

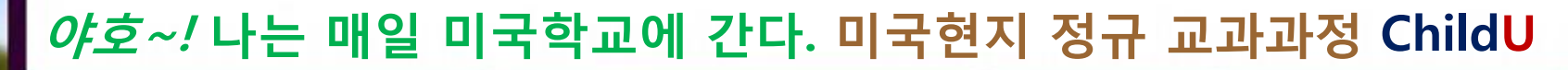

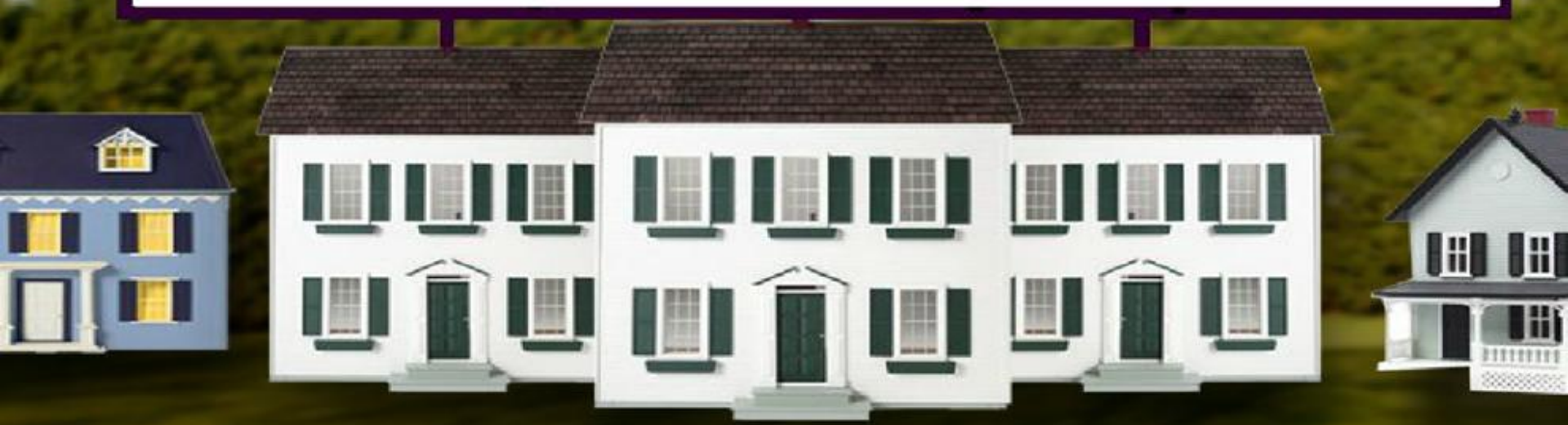

### 1 미국학교 학습관 입장

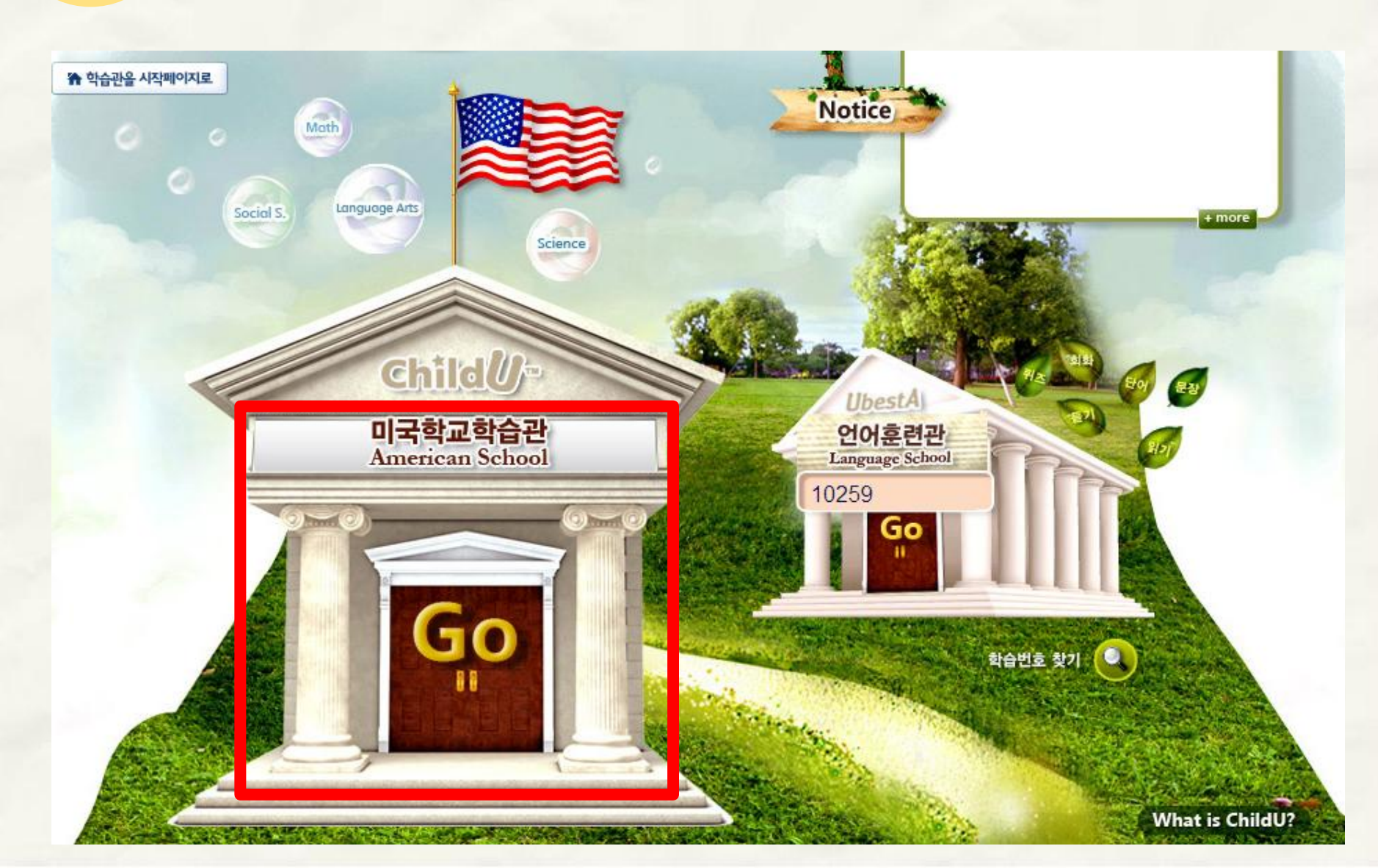

### Portfolio 클릭

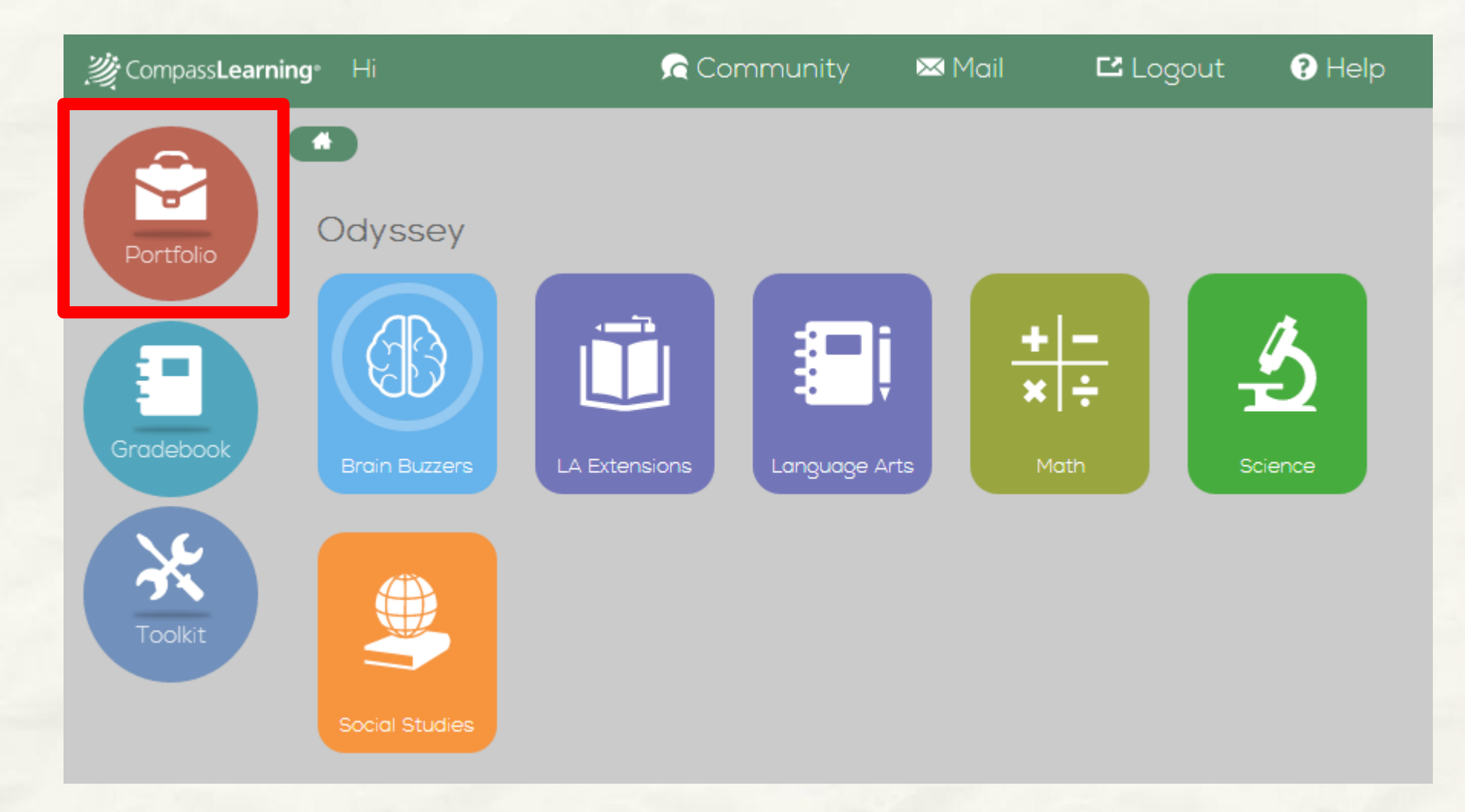

### Reports 선택

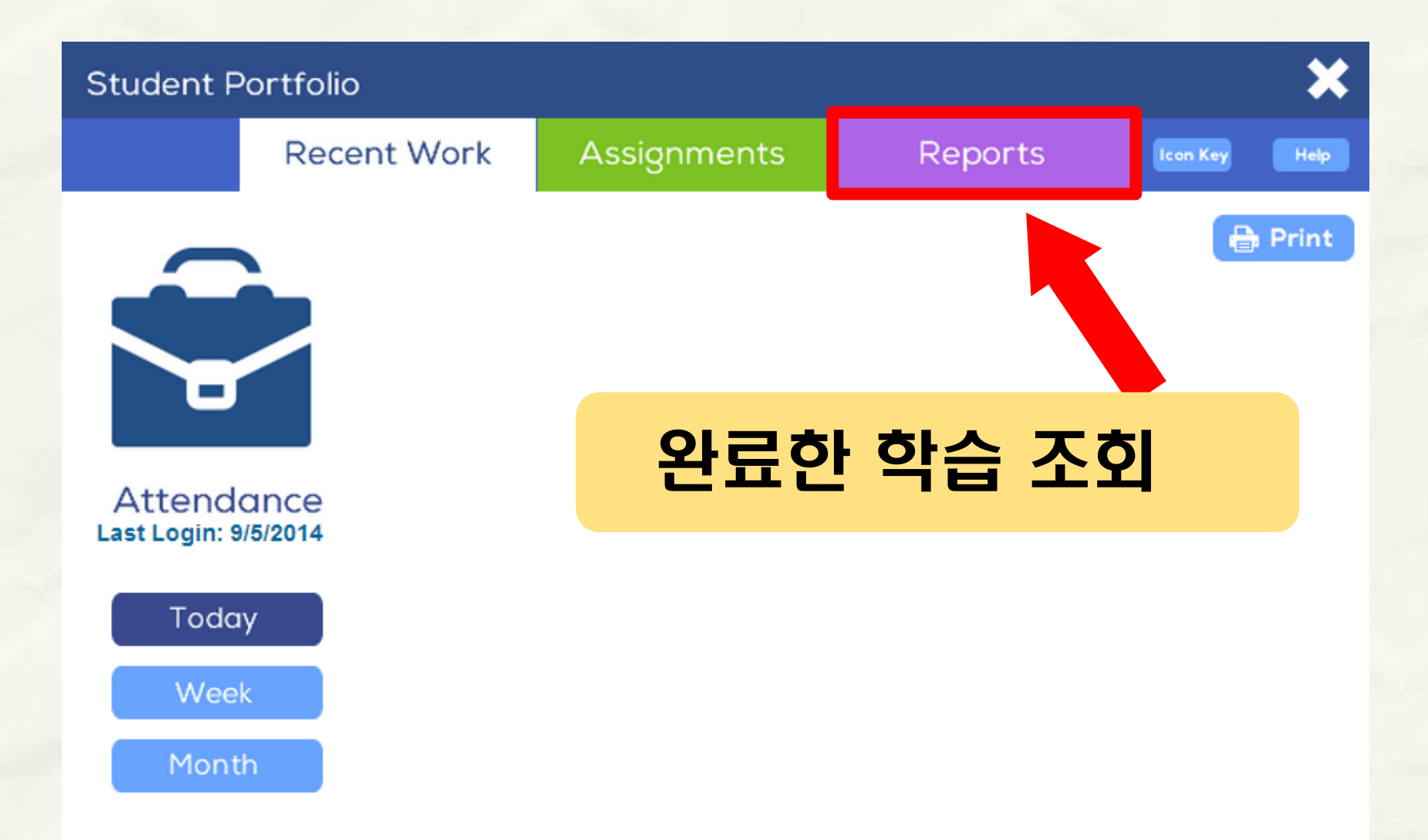

### **4** Report Criteria

Recent Work Reports Assignments Reports 페이지로 이동하시면, **Report Criteria** 왼쪽에 학습자가 원하는 형태의 Reports를 보기 위 Subject 하여 기본 조건을 선택하는 곳이 있습니다. Select Subject  $\sim$ Activity Type Select Activity Type  $\sim$ · How much time you spent on each activity; · Your score on each activity; For 1 Week · Your answers on guizzes and tests; O For 1 Month Enter Date Range To make a report, do these steps: 1. In the menu on the left, select a subject or all subjects. Select the type of activity or all activities types. Select a time period. Click the Generate button. 5. On the report, click the Print button to print the report.

# 5 세부항목 선택

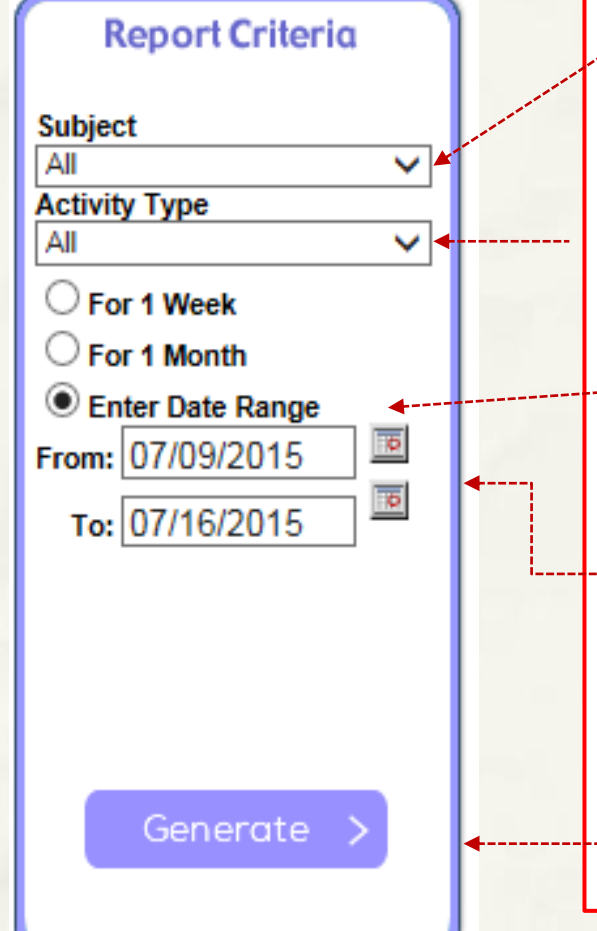

1. Subject >> All

2. Activity Type >> All 3. Enter Date Range 체크

4. 달력에서 날짜를 선택하여, 학습기록 조회할 기간을 지정

- 5. Generate 버튼 클릭

# 6 학습기록

|                  | 0                                                                                                    |                                                                                                    |                                                                                                    |                                                                                                    |                                 |                                 |                                                                      |  |
|------------------|----------------------------------------------------------------------------------------------------|----------------------------------------------------------------------------------------------------|----------------------------------------------------------------------------------------------------|----------------------------------------------------------------------------------------------------|---------------------------------|---------------------------------|----------------------------------------------------------------------|--|
| Rec              | ent Work                                                                                                    | Assignments                                                                                                    | Rep                                                                                                    | ports                                                                                                    |                                 | Icon Key                        | Help                                                                 |  |
| Report Criteria  | 🚽 📽 Stu                                                                                                    | udent Score Report: uas                                                                                                    | ong05 uas                                                                                                    | ong05                                                                                                    |                                 | View                            | w as PDF Close                                                       |  |
| ubject           | I4 4 1                                                                                                    | of 1 👂 🕅 💠                                                                                                    |                                                                                                    |                                                                                                    |                                 |                                 | 1                                                                    |  |
| All              | Subject: All                                                                                                    | Subject: All                                                                                                    |                                                                                                    |                                                                                                    |                                 |                                 | Date: 9/10/2014                                                      |  |
| Ctivity Type     | Activity: All     Date Range:     Repeated Activity                                                                                                    | Activity: All<br>Date Range: 11/1/2013 - 9/9/2014<br>Repeated Activities: Use average score 싶을 때                                                                                                    |                                                                                                    |                                                                                                    |                                 |                                 | <mark>ᅷ습기록을 프린트하</mark><br>┃ 클릭합니다.<br>₩4                            |  |
| Enter Date Range | o Activities                                                                                                    |                                                                                                    | Completed                                                                                                    | Completed                                                                                                    | Score                           | Status                          | Duration (hh:mm:ss)                                                  |  |
| 011. 11/01/2010  | _                                                                                                    |                                                                                                    | Date                                                                                                    | Time                                                                                                    |                                 |                                 | Duration (m.m.53)                                                    |  |
| - 00/00/2014     | Chapter: 0                                                                                                    | Consonants and Short Vowels                                                                                                    | Date<br>(Language Ar                                                                                                    | Time<br>rts, 1)                                                                                                    |                                 |                                 | Suration (minimiss)                                                  |  |
| то: 09/09/2014   | Chapter: 0                                                                                                    | Consonants and Short Vowels<br>n: Sights and Sounds of m, r, h                                                                                                    | Date<br>(Language Ai<br>, s, d, t, and a                                                                                                    | Time<br>rts, 1)                                                                                                    |                                 |                                 |                                                                      |  |
| то: 09/09/2014   | Chapter: (<br>Lessor                                                                                                    | Consonants and Short Vowels<br>n: Sights and Sounds of m, r, h<br>Decodable Story - LA004                                                                                                    | Language An<br>s, d, t, and a<br>06/30/2014                                                                                                    | Time<br>rts, 1)<br>2:22 PM                                                                                                    | N/A                             | N/A                             | 00:00:11                                                             |  |
| To: 09/09/2014   | Chapter: (<br>Lessor<br>Sam: A                                                                                                    | Consonants and Short Vowels<br>n: Sights and Sounds of m, r, h<br>Decodable Story - LA004<br>Decodable Story - LA004                                                                                                    | Date<br>(Language Ar,<br>s, d, t, and a<br>06/30/2014<br>07/02/2014                                                                                                    | Time<br>rts, 1)<br>2:22 PM<br>3:25 PM                                                                                                    | N/A<br>N/A                      | N/A<br>N/A                      | 00:00:11                                                             |  |
| To: 09/09/2014   | Chapter: C<br>Chapter: C<br>Sam: A<br>Sam: A<br>Sam: A                                                                                                    | Consonants and Short Vowels<br>n: Sights and Sounds of m, r, h<br>Decodable Story - LA004<br>Decodable Story - LA004<br>Decodable Story - LA004                                                                                                    | Date<br>(Language Au<br>s, d, t, and a<br>06/30/2014<br>07/02/2014<br>07/24/2014                                                                                                    | Time<br>rts, 1)<br>2:22 PM<br>3:25 PM<br>4:12 PM                                                                                         | N/A<br>N/A<br>N/A               | N/A<br>N/A<br>N/A               | 00:00:11<br>00:00:13<br>00:00:12                                     |  |
| то: 09/09/2014   | Chapter: (<br>Chapter: (<br>Lessor<br>Sam: A<br>Sam: A<br>Sam: A<br>Sam: A                                                                                    | Consonants and Short Vowels<br>n: Sights and Sounds of m, r, h<br>Decodable Story - LA004<br>Decodable Story - LA004<br>Decodable Story - LA004<br>Decodable Story - LA004                                                                                                    | Date           (Language An, s, d, t, and a           06/30/2014           07/02/2014           07/24/2014           07/24/2014                                                                                                    | Time<br>rts, 1)<br>2:22 PM<br>3:25 PM<br>4:12 PM<br>4:12 PM                                                                              | N/A<br>N/A<br>N/A<br>N/A        | N/A<br>N/A<br>N/A<br>N/A        | 00:00:11<br>00:00:13<br>00:00:12<br>00:00:12                         |  |
| To: 09/09/2014   | Chapter: (<br>Chapter: (<br>Lessor<br>Sam: A<br>Sam: A<br>Sam: A<br>Sam: A<br>Chapter: (                                                                      | Consonants and Short Vowels<br>n: Sights and Sounds of m, r, h<br>Decodable Story - LA004<br>Decodable Story - LA004<br>Decodable Story - LA004<br>Decodable Story - LA004<br>Custom Curriculum (PLS Assid                                                                                                    | Date           (Language An, s, d, t, and a           06/30/2014           07/02/2014           07/24/2014           07/24/2014           07/24/2014           07/24/2014                                                                                                    | Time<br>rts, 1)<br>2:22 PM<br>3:25 PM<br>4:12 PM<br>4:12 PM<br>4:12 PM<br>Arts, 3)                                                       | N/A<br>N/A<br>N/A<br>N/A        | N/A<br>N/A<br>N/A<br>N/A        | 00:00:11<br>00:00:13<br>00:00:12<br>00:00:12                         |  |
| To: 09/09/2014   | Chapter: (<br>Chapter: (<br>Lessor<br>Sam: A<br>Sam: A<br>Sam: A<br>Sam: A<br>Chapter: (<br>Lessor<br>Lessor                                                  | Consonants and Short Vowels<br>n: Sights and Sounds of m, r, h<br>Decodable Story - LA004<br>Decodable Story - LA004<br>Decodable Story - LA004<br>Decodable Story - LA004<br>Custom Curriculum (PLS Assign: Custom Standard                                                                                                    | Date           (Language An, s, d, t, and a           06/30/2014           07/02/2014           07/24/2014           07/24/2014           07/24/2014           07/24/2014                                                                                                    | Time<br>rts, 1)<br>2:22 PM<br>3:25 PM<br>4:12 PM<br>4:12 PM<br>4:12 PM<br>Arts, 3)                                                       | N/A<br>N/A<br>N/A<br>N/A        | N/A<br>N/A<br>N/A<br>N/A        | 00:00:11<br>00:00:13<br>00:00:12<br>00:00:12                         |  |
| To: 09/09/2014   | Chapter: (<br>Chapter: (<br>Lessor<br>Sam: A<br>Sam: A<br>Sam: A<br>Sam: A<br>Chapter: (<br>Lessor<br>Lessor<br>Study G                                       | Consonants and Short Vowels<br>h: Sights and Sounds of m, r, h<br>Decodable Story - LA004<br>Decodable Story - LA004<br>Decodable Story - LA004<br>Decodable Story - LA004<br>Custom Curriculum (PLS Assign: Custom Standard<br>suide                                                                                                    | Date           (Language Anderson           , s, d, t, and a           06/30/2014           07/02/2014           07/24/2014           07/24/2014           07/24/2014           07/24/2014           02/10/2014                                                                                                    | Time           rts, 1)           2:22 PM           3:25 PM           4:12 PM           4:12 PM           4:12 RM           4:12 Arts, 3) | N/A<br>N/A<br>N/A<br>N/A        | N/A<br>N/A<br>N/A<br>N/A        | 00:00:11<br>00:00:13<br>00:00:12<br>00:00:12<br>00:01:14             |  |
| To: 09/09/2014   | Chapter: (<br>Chapter: C<br>Lessor<br>Sam: A<br>Sam: A<br>Sam: A<br>Sam: A<br>Sam: A<br>Chapter: C<br>Lessor<br>Study G<br>Chapter: L                         | Consonants and Short Vowels<br>h: Sights and Sounds of m, r, h<br>Decodable Story - LA004<br>Decodable Story - LA004<br>Decodable Story - LA004<br>Decodable Story - LA004<br>Custom Curriculum (PLS Assign: Custom Standard<br>Huide<br>Living & Nonliving Things (Scient                                                                                                    | Date           (Language And a)           06/30/2014           07/02/2014           07/24/2014           07/24/2014           07/24/2014           07/24/2014           07/24/2014           07/24/2014           07/24/2014           07/24/2014           07/24/2014           07/24/2014           07/24/2014           07/24/2014 | Time<br>rts, 1)<br>2:22 PM<br>3:25 PM<br>4:12 PM<br>4:12 PM<br>Arts, 3)<br>10:20 AM                                                      | N/A<br>N/A<br>N/A<br>N/A        | N/A<br>N/A<br>N/A<br>N/A        | 00:00:11<br>00:00:13<br>00:00:12<br>00:00:12<br>00:01:14             |  |
| To: 09/09/2014   | Chapter: C<br>Lessor<br>Sam: A<br>Sam: A<br>Sam: A<br>Sam: A<br>Sam: A<br>Chapter: C<br>Lessor<br>Study G<br>Chapter: L<br>Lessor                             | Consonants and Short Vowels<br>n: Sights and Sounds of m, r, h<br>Decodable Story - LA004<br>Decodable Story - LA004<br>Decodable Story - LA004<br>Decodable Story - LA004<br>Custom Curriculum (PLS Assign:<br>Custom Standard<br>uide<br>Living & Nonliving Things (Scient:<br>Distinguish Living & Nonlivin                                                                                                    | Date           (Language And a)           06/30/2014           07/02/2014           07/24/2014           07/24/2014           07/24/2014           02/10/2014           02/10/2014                                                                                                    | Time<br>rts, 1)<br>2:22 PM<br>3:25 PM<br>4:12 PM<br>4:12 PM<br>4:12 PM<br>Arts, 3)<br>10:20 AM                                           | N/A<br>N/A<br>N/A<br>N/A        | N/A<br>N/A<br>N/A<br>N/A        | 00:00:11<br>00:00:13<br>00:00:12<br>00:00:12<br>00:01:14             |  |
| To: 09/09/2014   | Chapter: (<br>Chapter: (<br>Lessor<br>Sam: A<br>Sam: A<br>Sam: A<br>Sam: A<br>Sam: A<br>Sam: A<br>Chapter: (<br>Lessor<br>Chapter: L<br>Lessor<br>What Lin    | Consonants and Short Vowels<br>n: Sights and Sounds of m, r, h<br>Decodable Story - LA004<br>Decodable Story - LA004<br>Decodable Story - LA004<br>Decodable Story - LA004<br>Custom Curriculum (PLS Assigned<br>to Custom Standard<br>suide<br>Living & Nonliving Things (Scients)<br>Distinguish Living & Nonliving<br>ves in the Ocean? - 10019                                                                                                    | Date           (Language An, s, d, t, and a           06/30/2014           07/02/2014           07/24/2014           07/24/2014           02/10/2014           02/10/2014           02/10/2014           02/10/2014           02/10/2014           02/10/2014           02/10/2014           02/10/2014                               | Time<br>rts, 1)<br>2:22 PM<br>3:25 PM<br>4:12 PM<br>4:12 PM<br>4:12 PM<br>10:20 AM<br>5:06 PM                                            | N/A<br>N/A<br>N/A<br>N/A<br>N/A | N/A<br>N/A<br>N/A<br>N/A<br>N/A | 00:00:11<br>00:00:13<br>00:00:12<br>00:00:12<br>00:01:14<br>00:06:42 |  |
| To: 09/09/2014   | Chapter: (<br>Chapter: (<br>Chapter: (<br>Sam: A<br>Sam: A<br>Sam: A<br>Sam: A<br>Sam: A<br>Sam: A<br>Chapter: (<br>Chapter: Lessor<br>What Lir<br>Chapter: N | Consonants and Short Vowels<br>n: Sights and Sounds of m, r, h<br>Decodable Story - LA004<br>Decodable Story - LA004<br>Decodable Story - LA004<br>Decodable Story - LA004<br>Custom Curriculum (PLS Assigned<br>Custom Standard<br>Standard<br>Stan | Date           (Language An, s, d, t, and a           06/30/2014           07/02/2014           07/24/2014           07/24/2014           02/10/2014           02/10/2014           02/10/2014           02/10/2014           02/10/2014           02/10/2014                                                                         | Time<br>rts, 1)<br>2:22 PM<br>3:25 PM<br>4:12 PM<br>4:12 PM<br>4:12 PM<br>Arts, 3)<br>10:20 AM<br>5:06 PM                                | N/A<br>N/A<br>N/A<br>N/A<br>N/A | N/A<br>N/A<br>N/A<br>N/A        | 00:00:11<br>00:00:13<br>00:00:12<br>00:00:12<br>00:01:14<br>00:06:42 |  |

# 7 학습 시간 확인 방법

### Summary

| Туре                     | Number Complete | Average | ~예시> 11(N                                      | Number Complete) |  |  |  |
|--------------------------|-----------------|---------|------------------------------------------------|------------------|--|--|--|
| 👔 Chapter Test           | 0               | N/A     | X 2분59소 (Average Time)<br>= 얀 32부 8초 (초 하슨 시가) |                  |  |  |  |
| ᇌ Lesson Quiz            | 0               | N/A     |                                                |                  |  |  |  |
| Eearning Activity        | 11              | 90%     | N/A                                            | 00:02:59         |  |  |  |
| Objective-based Test     | 0               | N/A     | N/A                                            | N/A              |  |  |  |
| 🥖 Odyssey Writer Project | 0               | N/A     | N/A                                            | N/A              |  |  |  |
| 🚰 Activity Quiz          | 0               | N/A     | N/A                                            | N/A              |  |  |  |
| 🔍 Authentic Task         | 1               | N/A     | N/A                                            | N/A              |  |  |  |
| 🙀 Community Activity     | 0               | N/A     | N/A                                            | N/A              |  |  |  |

#### Number Complete 합계

성적표의 마지막 페이지 하단 부분에 Summary라고 해서 성적표 조회 기간 동안 어떤 학습을 몇 개 완성했는지 간략하게 볼 수 있도록 정리되어 있습니 다. 특히 Number Complete의 숫자를 모두 더한 값은 해당 기간동안 몇 개의 학습을 했는지 볼 수 있습니다.

### Tips 학습 완료한 날짜와 시간

| Subject: All                                                                                |                                    |                              |          |        | Date: 9/10/2014                                                                                    |
|---------------------------------------------------------------------------------------------|------------------------------------|------------------------------|----------|--------|----------------------------------------------------------------------------------------------------|
| Activity: All<br>Date Range: 11/1/2013 - 9/9/2014<br>Repeated Activities: Use average score | Complet<br>Complet                 | ed Da <sup>r</sup><br>ed Tin | te<br>1e | N/A    | <ul> <li>Scored Activity</li> <li>Activity Passed</li> <li>Activity Failed<br/>No score</li> </ul> |
| Activities                                                                                  | Completed<br>Date                  | Completed<br>Time            | Score    | Status | Duration (hh:mm:ss)                                                                                |
| 🔄 Chapter: Consonants and Short Vowels                                                      | s (Lar <mark>guage Arts</mark> , 1 | )                            |          |        |                                                                                                    |
| 🔄 Lesson: Sights and Sounds of m, r, h                                                      | n, s, c <mark>,</mark> t, and a    |                              |          |        |                                                                                                    |
| Sam: A Decodable Story - LA004                                                              | 06/30/2014                         | 2:22 PM                      | N/A      | N/A    | 00:00:11                                                                                           |
| Sam: A Decodable Story - LA004                                                              | 07/02/2014                         | 3:25 PM                      | N/A      | N/A    | 00:00:13                                                                                           |
| Sam: A Decodable Story - LA004                                                              | 07/24/2014                         | 4:12 PM                      | N/A      | N/A    | 00:00:12                                                                                           |
| Sam: A Decodable Story - LA004                                                              | 07/24/2014                         | 4:12 PM                      | N/A      | N/A    | 00:00:12                                                                                           |
| 🔄 Chapter: Custom Curriculum (PLS Assig                                                     | gn - L <mark>anguage Art</mark> s  | s, 3)                        |          |        |                                                                                                    |
| 🔄 Lesson: Custom Standard                                                                   |                                    |                              |          |        |                                                                                                    |
| 武 Study Guide                                                                               | 02/10/2014                         | 10:20 AM                     | N/A      | N/A    | 00:01:14                                                                                           |
| Chapter: Living & Nonliving Things (Sci                                                     | ence <mark>1</mark> )              |                              |          |        |                                                                                                    |
| 🔄 Lesson: Distinguish Living & Nonlivi                                                      | ng                                 |                              |          |        |                                                                                                    |
| What Lives in the Ocean? - 10019                                                            | 07/24/2014                         | 5:06 PM                      | N/A      | N/A    | 00:06:42                                                                                           |
| line Chapter: Number Sense (Math, 1)                                                        |                                    |                              |          |        |                                                                                                    |
| 🔄 Lesson: Read Numbers                                                                      |                                    |                              |          |        |                                                                                                    |
| Stop and Smell the Flowers - 10147                                                          | 07/24/2014                         | 4:11 PM                      | 80%      |        | 00:08:18                                                                                           |
|                                                                                             |                                    |                              |          |        |                                                                                                    |

### Tips 학습 시간 보는 방법

| Subject: All                                                                                                    |                   |                                                                                                    |         |                | Date: 9/10/2014                                                                                         |
|----------------------------------------------------------------------------------------------------|-------------------|----------------------------------------------------------------------------------------------------|---------|----------------|----------------------------------------------------------------------------------------------------|
| Activity: All<br>Date Range: 11/1/2013 - 9/9/2014<br>Repeated Activities: Use average score                                                                                                    |                   |                                                                                                    | Sc<br>S | ore &<br>tatus | <ul> <li>Scored Activity</li> <li>Activity Passed</li> <li>Activity Failed</li> <li>No score</li> </ul> |
| Activities                                                                                                    | Completed<br>Date | Completed<br>Time                                                                                                    | Score   | Status         | Duration (hh:mm:ss)                                                                                     |
| Chapter: Consonants and Short Vowels (Lan                                                                                                    | guage Arts, 1     | 1)                                                                                                    |         |                |                                                                                                    |
| Lesson: Sights and Sounds of m, r, h, s, d                                                                                                    | , t, and a        |                                                                                                    |         |                |                                                                                                    |
| Sar                                                                                                    |                   | 2:22 PM                                                                                                    | N/A     | N/A            | 00:00:11                                                                                                |
| 📑 저스아 ㄱ개                                                                                                    | π                 | 2.5 M                                                                                                    | N/A     | N/A            | 00:00:13                                                                                                |
|                                                                                                    | _                 | 2 PM                                                                                                    | N/A     | N/A            | 00:00:12                                                                                                |
| ■ N/A >> "0"점 (                                                                                                    | 아님                | 4:12 PM                                                                                                    | N/A     | N/A            | 00:00:12                                                                                                |
| ☐Chain of the second second seco | . –               | 3)                                                                                                    |         |                |                                                                                                    |
|                                                                                                    | ㅗ<br>하스           | 10.20 AM                                                                                                    | N/A     | N/A            | 00:01:14                                                                                                |
|                                                                                                    |                   | 10.207 (1)                                                                                                    | 1.107 X |                | 00.01.11                                                                                                |
|                                                                                                    | (경주)              |                                                                                                    |         |                |                                                                                                    |
| What Lives in the Ocean? - 10019                                                                                                    | 01124/2014        | 5:06 PM                                                                                                    | N/A     | N/A            | 00:06:42                                                                                                |
| 🔄 Chapter: Number Sense (Math, 1)                                                                                                    |                   |                                                                                                    |         |                |                                                                                                    |
| 🔄 Lesson: Read Numbers                                                                                                    |                   |                                                                                                    |         |                |                                                                                                    |
| Stop and Smell the Flowers - 10147                                                                                                    | 07/24/2014        | 4:11 PM                                                                                                    | 80%     |                | 00:08:18                                                                                                |
|                                                                                                    |                   | and the second second se |         |                |                                                                                                    |

### Tips 학습 기록 보는 방법

| Subject: All                                 |            |                                               |     |     | Date: 9/10/2014     |
|----------------------------------------------|------------|-----------------------------------------------|-----|-----|---------------------|
| Date Range: 11/1/2013 - 9/9/2014             |            |                                               |     |     | Scored Activity     |
| Repeated Activities: Use average score       |            |                                               |     | N/A | Duration            |
| Activities                                   |            |                                               |     |     | Duration (hh:mm:ss) |
| Chapter: Consonants and Short Vowels (       | 학습을        | 을 완 <u>.</u>                                  | 료하¦ | 는데  |                     |
| Sam: A Decodable Story - LA004               | 2          | 석린                                            | 시간  |     | 00:00:11            |
| Sam: A Decodable Story - LA004               |            |                                               |     |     | 00:00:13            |
| Sam: A Decodable Story - LA004               | (人         | <b>ヾ゚゚゚゚゚゚゚</b> ヽ゚゚゚゚゚゚゚゚゚゚゚゚゚゚゚゚゚゚゚゚゚゚゚゚゚゚゚゚ | 문:조 |     | 00:00:12            |
| Sam: A Decodable Story - LA004               |            | • •                                           |     |     | 00:00:12            |
| 🚍 Chapter: Custom Curriculum (PLS Assign -   |            |                                               |     |     |                     |
| 🔄 Lesson: Custom Standard                    |            |                                               |     |     |                     |
| 武 Study Guide                                | 02/10/2014 | 10:20 AM                                      | N/A | N/A | 00:01:14            |
| 🔄 Chapter: Living & Nonliving Things (Scienc | e, 1)      |                                               |     |     |                     |
| 🔄 Lesson: Distinguish Living & Nonliving     |            |                                               |     |     |                     |
| What Lives in the Ocean? - 10019             | 07/24/2014 | 5:06 PM                                       | N/A | N/A | 00:06:42            |
| 🔜 Chapter: Number Sense (Math, 1)            |            |                                               |     |     |                     |
| 🔄 Lesson: Read Numbers                       |            |                                               |     |     |                     |
| Stop and Smell the Flowers - 10147           | 07/24/2014 | 4:11 PM                                       | 80% |     | 00:08:18            |

# 차일드유 언어훈련관 Beta 점수 확인 법

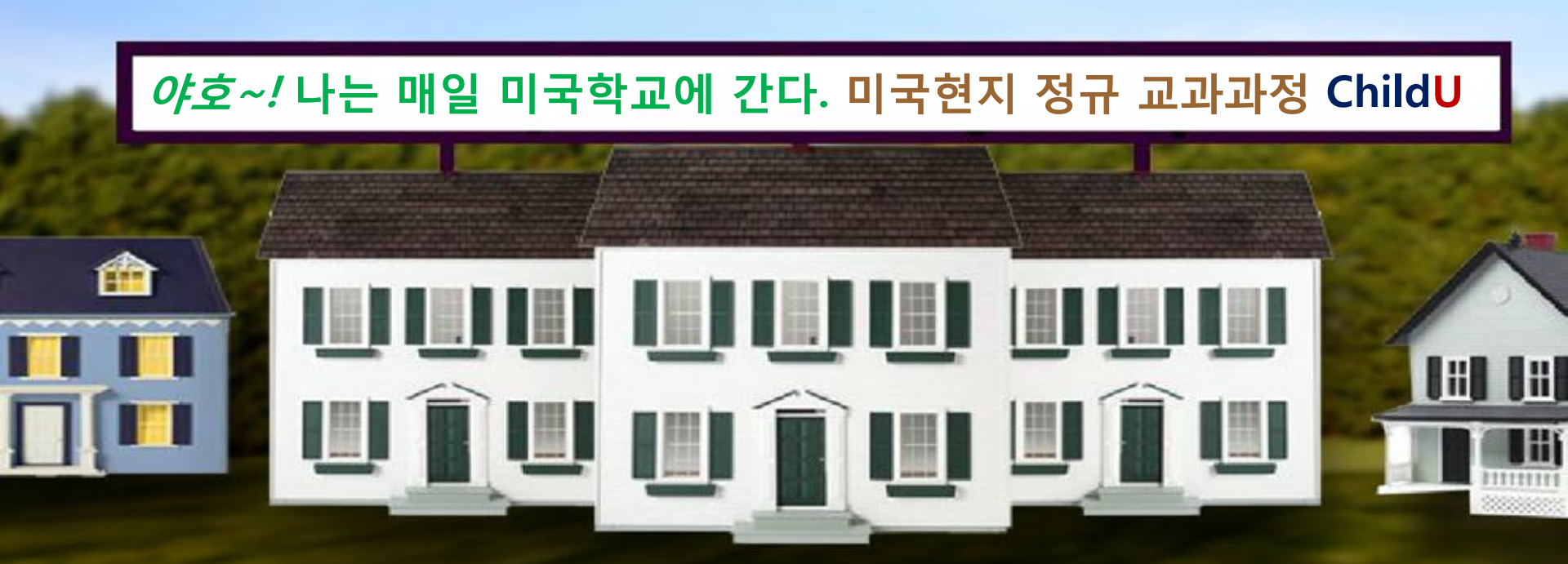

### 1 학습관 > 학습기록실

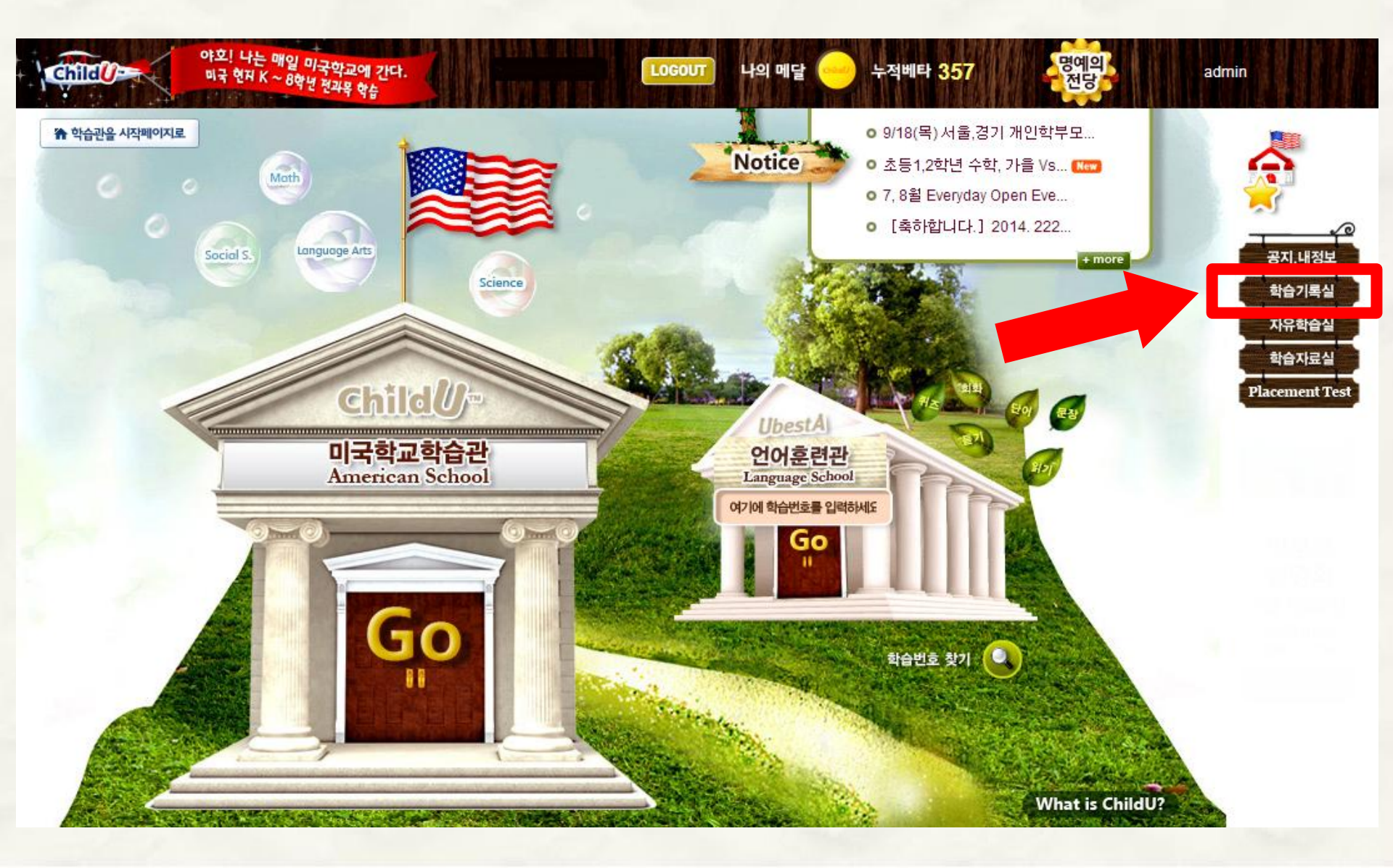

### 2 Recent > 날짜 검색

MY LEARNING HISTORY - RECENT

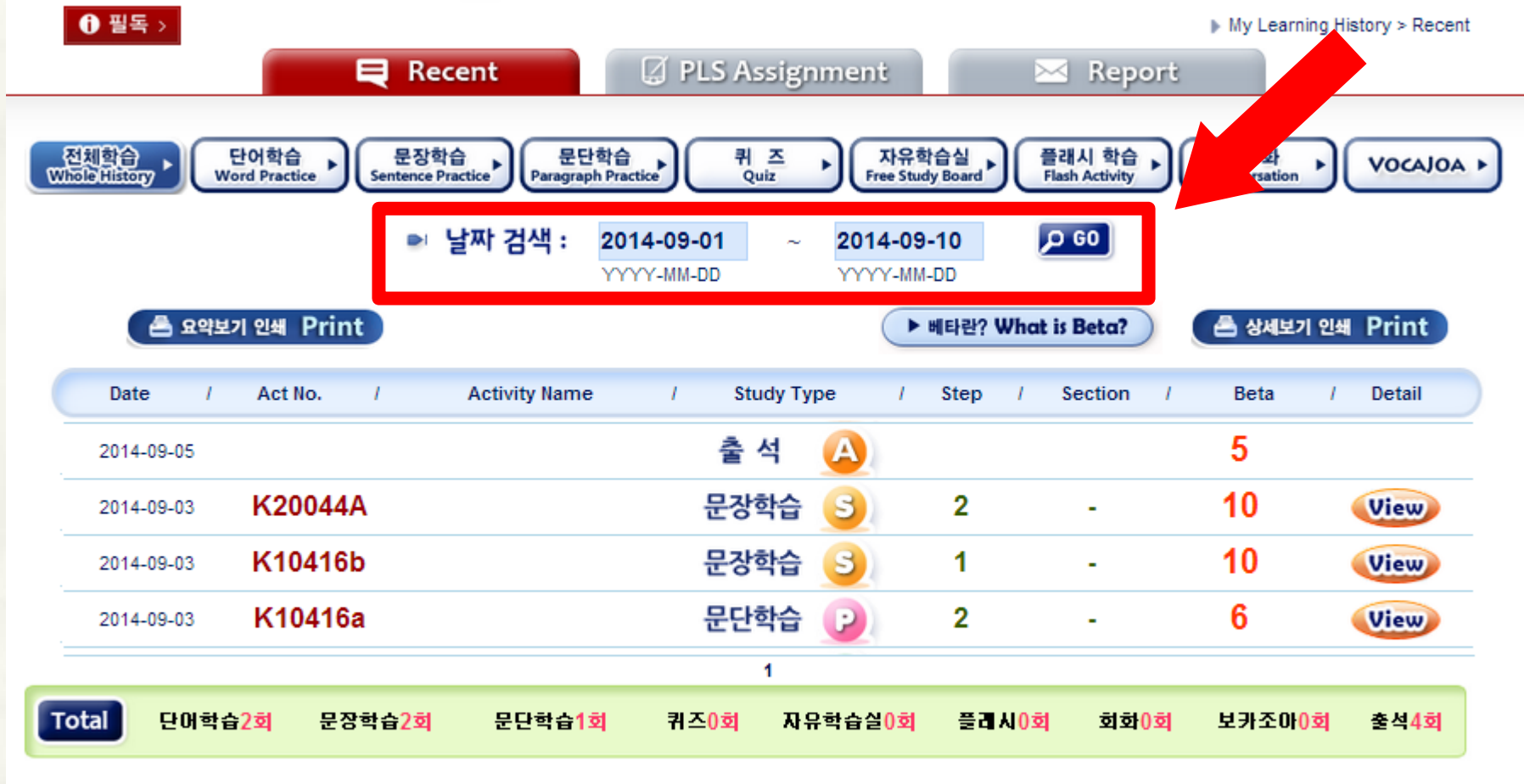

☞ 퀴즈의 경우 동일한 학습번호를 2회 이상 할 경우, 3회부터는 비타점수 반영이 안됩니다.

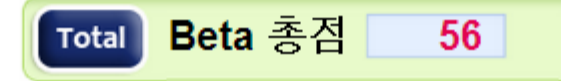

### 3 Beta 점수

MY LEARNING HISTORY - RECENT

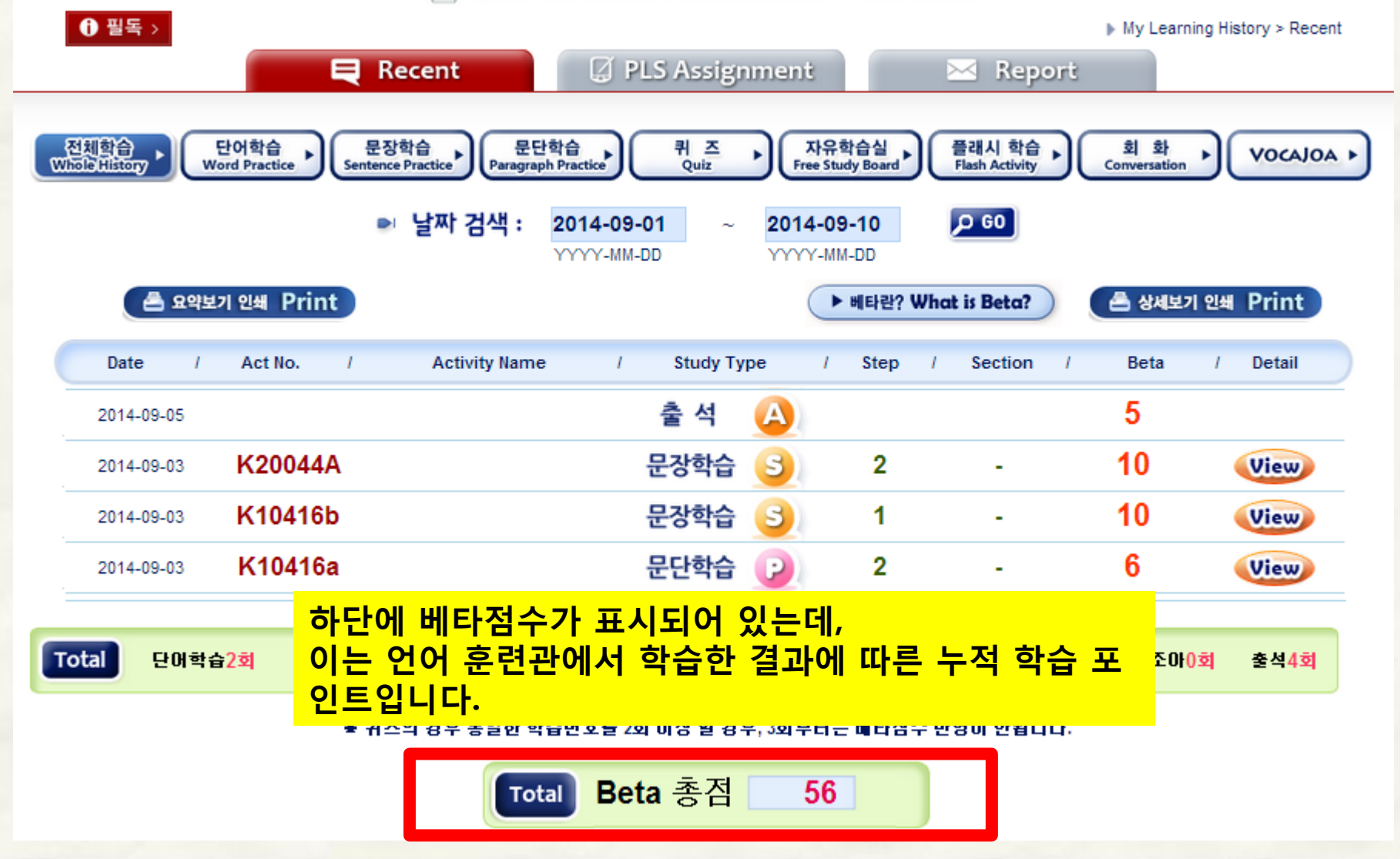

### Tips Beta 점수 획득 기준

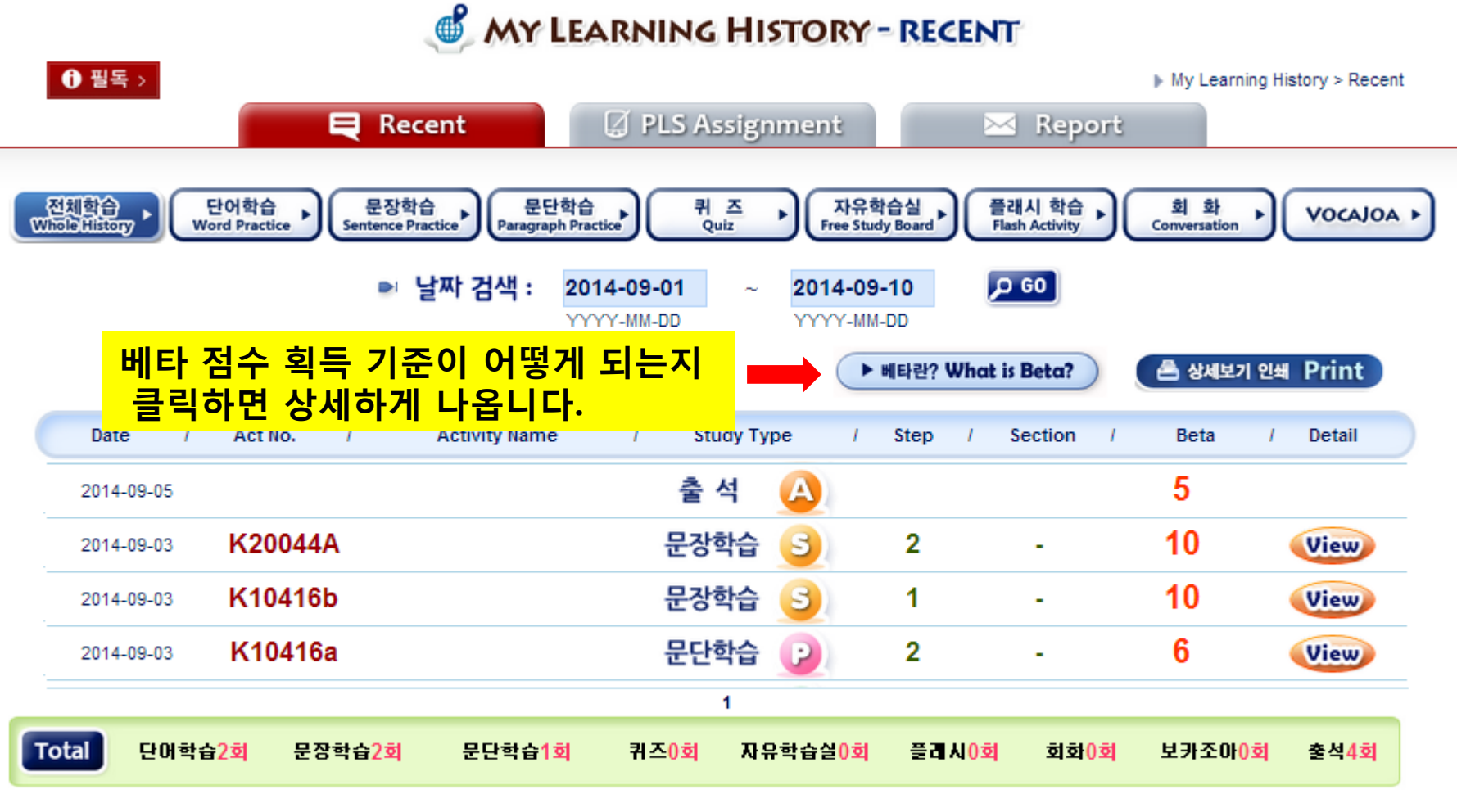

★ 퀴즈의 경우 동일한 학습번호를 2회 이상 할 경우, 3회부터는 배타점수 반영이 안됩니다.

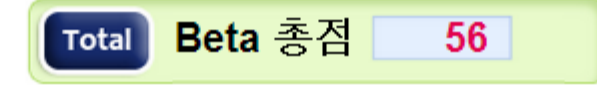